# Manual de instrucciones abreviado **Micropilot FMR20 HART**

Radar sin contacto

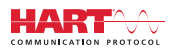

KA01248F/23/ES/02.16

71477497 2020-03-30

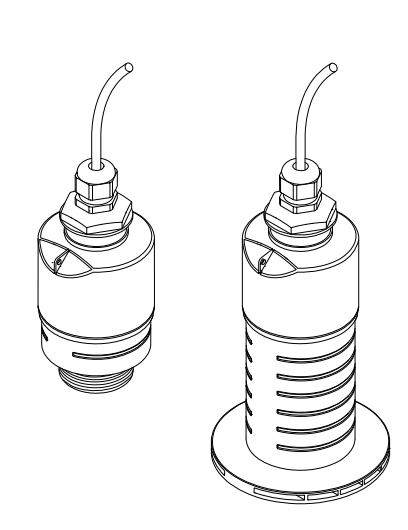

Se trata de un manual de instrucciones abreviado; sus instrucciones no sustituyen a las instrucciones de funcionamiento del equipo.

Información detallada sobre el equipo puede encontrarse en el manual de instrucciones del equipo y en la documentación complementaria:

Disponibles para todas las versiones del equipo mediante:

- Internet: www.endress.com/deviceviewer
- Teléfono móvil inteligente/tableta: Endress+Hauser Operations App

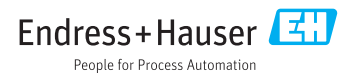

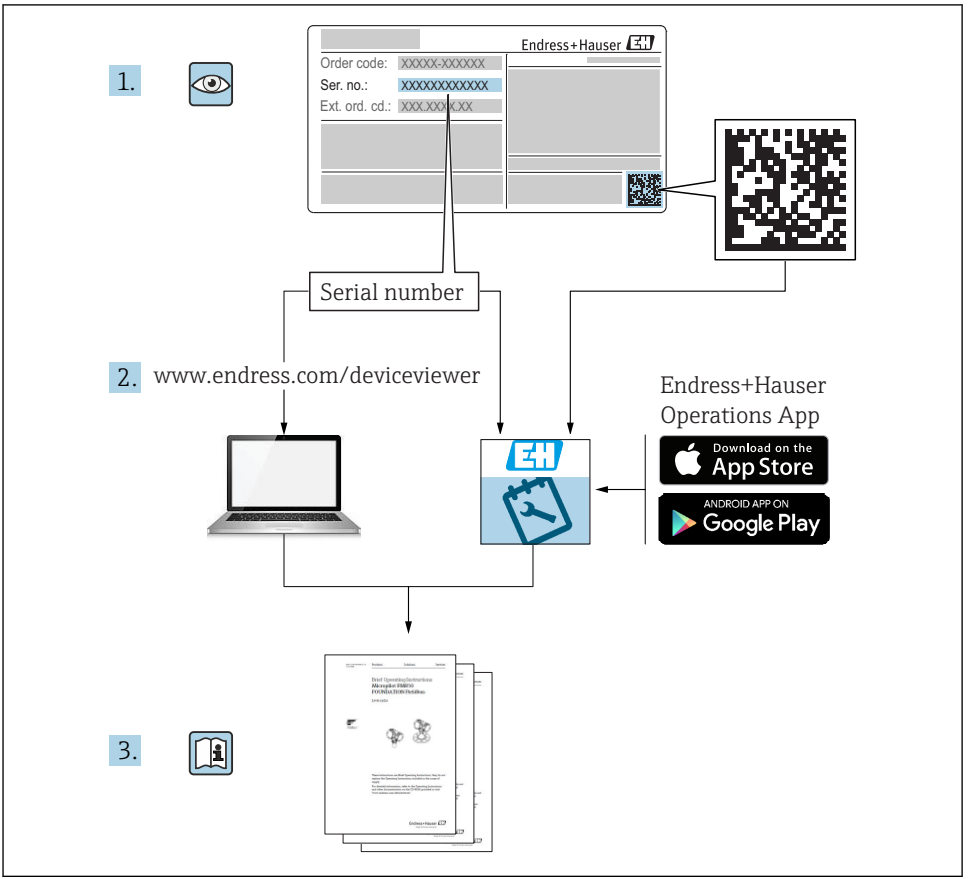

A0023555

# Índice de contenidos

| 1            | Sobre este documento                                                                                                  | 4        |
|--------------|----------------------------------------------------------------------------------------------------|----------|
| 1.1          | Símbolos utilizados                                                                                                   | 4        |
| 1.2          | Documentación                                                                                                    | 5        |
| 1.3          | Documentacion suplementaria                                                                                           | 5        |
| 1.4          |                                                                                                    | ر        |
| 2            | Instrucciones de seguridad básicas                                                                                    | 5        |
| 2.1          | Requisitos para el personal                                                                                           | 5        |
| 2.2          | Uso previsto                                                                                                    | 6        |
| 2.3          | Seguridad en el lugar de trabajo                                                                                      | 7        |
| 2.4          | Funcionamiento seguro                                                                                                 | 7        |
| 2.5          | Seguridad dei producto                                                                                                | /        |
| 3            | Descripción del producto                                                                                              | 8        |
| 3.1          | Diseño del producto                                                                                                   | 8        |
|              |                                                                                                    |          |
| 4            | Recepción de material e identificación del producto                                                                   | 9        |
| 4.1          | Aceptación de material                                                                                                | 9        |
| 4.2          | Identificación del producto                                                                                           | 9        |
| 4.5          | Placa de identificación                                                                                               | 9<br>10  |
| 1. 1         |                                                                                                    | 10       |
| 5            | Instalación 1                                                                                                    | 2        |
| 5.1          | Condiciones de instalación                                                                                            | 12       |
| 5.2          | Verificación tras la instalación                                                                                      | 21       |
| 6            | Conexión eléctrica 2                                                                                                  | 2        |
| 6.1          | Asignación de cables                                                                                                  | 2.2      |
| 6.2          | Tensión de alimentación                                                                                               | 22       |
| 6.3          | Conexión del equipo                                                                                                   | 23       |
| 6.4          | Conexión con RIA15                                                                                                    | 24       |
| 6.5          | Verificación tras la conexión                                                                                         | 24       |
| 7            | Operatividad                                                                                                    | 4        |
| 7.1          | Concepto operativo                                                                                                    | 24       |
| 7.2          | Funcionamiento mediante tecnología inalámbrica Bluetooth®                                                             | 25       |
| 7.3          | Mediante protocolo HART                                                                                               | 25       |
| Q            | Integración en sistema mediante protocolo HAPT                                                                        | 6        |
| 0 1          | Mission can assistential internative protocolor inacti a construction and a los archives descriptores de dispositivos | 26       |
| 8.2          | Variables medidas mediante protocolo HART                                                                             | 26       |
|              |                                                                                                    |          |
| 9            | Puesta en marcha y operación 2                                                                                        | 6        |
| 9.1          | Puesta en marcha mediante SmartBlue (app)                                                                             | 26       |
| 9.2          | Configurar la medición de la medición de caudal                                                                       | 29       |
| 2.3          |                                                                                                    | 50       |
| 10           |                                                                                                    | n        |
| 10           | Diagnostico y localización y resolución de fallos                                                                     | υ        |
| 10.1         | Errores generales                                                                                                    | 30       |
| 10.1<br>10.2 | Errores generales                                                                                                    | 30<br>31 |

# 1 Sobre este documento

## 1.1 Símbolos utilizados

#### 1.1.1 Símbolos de seguridad

#### A PELIGRO

Este símbolo le advierte de una situación peligrosa. Si no se evita dicha situación, pueden producirse lesiones graves o mortales.

#### **ADVERTENCIA**

Este símbolo le advierte de una situación peligrosa. Si usted no evita la situación peligrosa, ello podrá causar la muerte o graves lesiones.

#### ATENCIÓN

Este símbolo le advierte de una situación peligrosa. No evitar dicha situación puede implicar lesiones menores o de gravedad media.

#### **AVISO**

Este símbolo señala información sobre procedimientos y otros hechos importantes que no están asociados con riesgos de lesiones.

#### 1.1.2 Símbolos para determinados tipos de información y gráficos

#### ✓ Admisible

Procedimientos, procesos o acciones que están permitidos

#### 🔀 Prohibido

Procedimientos, procesos o acciones que están prohibidos

#### 🚹 Consejo

Indica información adicional

Referencia a gráficos

Nota o paso individual que se debe respetar

1., 2., 3. Serie de pasos

L► Resultado de un paso

**1, 2, 3, ...** Número del elemento

**A, B, C, ...** Vistas

# 1.2 Documentación

En la sección de Descargas de la página web de Endress+Hauser (www.es.endress.com/downloads) pueden obtenerse los tipos de documentación siguientes:

Para una visión general sobre el alcance de la documentación técnica del equipo, consúltese:

- *W@M Device Viewer* (www.endress.com/deviceviewer): Introduzca el número de serie indicado en la placa de identificación
- Endress+Hauser Operations App: Introduzca el número de serie indicado en la placa de identificación o escanee el código matricial en 2D (código QR) que presenta la placa de identificación

# 1.3 Documentación suplementaria

#### BA01578F

Manual de instrucciones FMR20 HART

#### TI01043K

Información técnica RIA15

#### BA01170K

Manual de instrucciones RIA15

## 1.4 Marcas registradas

#### HART®

Marca registrada del Grupo FieldComm, Austin, Texas, EUA

#### Apple®

Apple, el logotipo de Apple, iPhone y iPod touch son marcas registradas de Apple Inc., registradas en los EE. UU. y otros países. App Store es una marca de servicio de Apple Inc.

#### Android®

Android, Google Play y el logotipo de Google Play son marcas registradas de Google Inc.

#### Bluetooth®

La marca denominativa *Bluetooth*<sup>®</sup> y sus logotipos son marcas registradas propiedad de Bluetooth SIG, Inc. y cualquier uso por parte de Endress+Hauser de esta marca está sometido a un acuerdo de licencias. El resto de marcas y nombres comerciales son los de sus respectivos propietarios.

# 2 Instrucciones de seguridad básicas

## 2.1 Requisitos para el personal

El personal para las tareas de instalación, puesta en marcha, diagnósticos y mantenimiento debe cumplir los siguientes requisitos:

► El personal especializado cualificado y formado debe disponer de la cualificación correspondiente para esta función y tarea específicas.

- El personal debe contar con la autorización del propietario/operador de la planta.
- Deben conocer bien las normas nacionales.
- Antes de comenzar con el trabajo: el personal debe leer y entender las instrucciones contenidas en el manual y la documentación complementaria, así como en los certificados (según cada aplicación).
- ► El personal debe seguir las instrucciones y cumplir con las políticas generales.

Los operarios deben satisfacer los siguientes requisitos:

- ► El propietario/operador de la instalación ha dado al personal las instrucciones y autorizaciones correspondientes, de acuerdo con los requisitos de la tarea.
- El personal sigue las instrucciones de este manual.

# 2.2 Uso previsto

#### Aplicaciones y productos

El instrumento de medición descrito en el presente manual de instrucciones ha sido concebido para la medición de nivel continua y sin contacto en líquidos. Gracias a su frecuencia de funcionamiento de aprox. 26 GHz, una potencia de radiación de pulsos máxima de 5,7 mW y una potencia media de salida de 0,015 mW, puede utilizarse fuera de depósitos metálicos cerrados. Para el funcionamiento fuera de depósitos cerrados el equipo debe instalarse según las instrucciones incluidas en el capítulo "Instalación". El funcionamiento de los equipos no presenta riesgos para la salud o el medio ambiente.

Siempre que se cumplan los valores de alarma especificados en los "Datos técnicos" y las condiciones enumeradas en el Manual de instrucciones y documentación adicional, el equipo de medición debe utilizarse solo para realizar las siguientes mediciones:

- ▶ Variables de proceso medidas: distancia
- Variables de proceso calculadas: volumen o masa en depósitos de cualquier forma; caudal a través de vertederos de aforo o canales (calculadas a partir del nivel mediante la funcionalidad de linealización)

Para asegurar que el instrumento de medición se mantenga en las condiciones apropiadas durante el tiempo útil:

- El uso de los instrumentos de medición solo se permite con productos para los que los materiales de las partes en contacto con el producto dispongan de un nivel adecuado de resistencia a dichos productos.
- ▶ Observe los valores de alarma (véase "Datos técnicos").

#### Uso incorrecto

El fabricante no asume ninguna responsabilidad por daños debidos a un uso indebido del equipo.

Verificación en casos límite:

En relación con productos especiales y productos empleados para limpieza, póngase en contacto con el fabricante. Endress+Hauser le proporcionará encantado, siempre que lo desee, información sobre las propiedades de resistencia a la corrosión de los materiales de las partes en contacto con el producto, pero no asumirá ninguna responsabilidad ni proporcionará ninguna garantía al respecto.

#### **Riesgos residuales**

A consecuencia de la transmisión de calor desde el proceso y la disipación de energía en la electrónica, la caja de la electrónica y los componentes contenidos en el instrumento pueden alcanzar temperaturas de hasta 80 °C (176 °F) durante el funcionamiento. El sensor puede alcanzar durante su funcionamiento temperaturas próximas a la del producto.

Riesgo de quemaduras si se toca la superficie.

► En el caso de fluidos de proceso con temperaturas elevadas, tome las medidas de protección necesarias para evitar quemaduras por contacto.

## 2.3 Seguridad en el lugar de trabajo

Para trabajar con el instrumento:

► Lleve el equipo de protección personal conforme a las normas nacionales.

#### 2.4 Funcionamiento seguro

¡Riesgo de daños!

- Haga funcionar el equipo únicamente si se encuentra en un estado técnico impecable, sin errores ni fallos.
- ► El operador es responsable del funcionamiento sin interferencias del equipo.

#### Área de peligro

Para eliminar riesgos para el personal o la instalación, si se debe utilizar el instrumento en una zona segura (p. ej., protección contra explosiones, medidas de seguridad para equipos a presión):

- Compruebe la placa de identificación para verificar que se pueda utilizar de modo previsto el equipo solicitado en la zona relacionada con la certificación.
- ► Observe las especificaciones indicadas en la documentación complementaria aparte, que forma parte integral de este manual.

## 2.5 Seguridad del producto

Este equipo de medición ha sido diseñado de acuerdo a las buenas prácticas de ingeniería para que satisfaga los requisitos de seguridad más exigentes, ha sido sometido a pruebas de verificación y ha salido de fábrica en condiciones óptimas para funcionar de forma segura. Cumple las normas de seguridad y los requisitos legales pertinentes.

#### 2.5.1 Marca CE

El sistema de medición satisface los requisitos legales de las directivas de la UE vigentes. Estas se enumeran en la Declaración CE de conformidad correspondiente, junto con las normativas aplicadas.

Endress+Hauser confirma que el equipo ha pasado las correspondientes verificaciones adhiriendo al mismo la marca CE.

#### 2.5.2 Conformidad EAC

El sistema de medición cumple con los requisitos legales de las directrices EAC aplicables. La lista de los mismos se halla en la correspondiente Declaración de Conformidad EAC en conjunción con las normas estándares aplicadas.

Endress+Hauser confirma que el equipo ha pasado las correspondientes verificaciones adhiriendo al mismo la marca EAC.

# 3 Descripción del producto

## 3.1 Diseño del producto

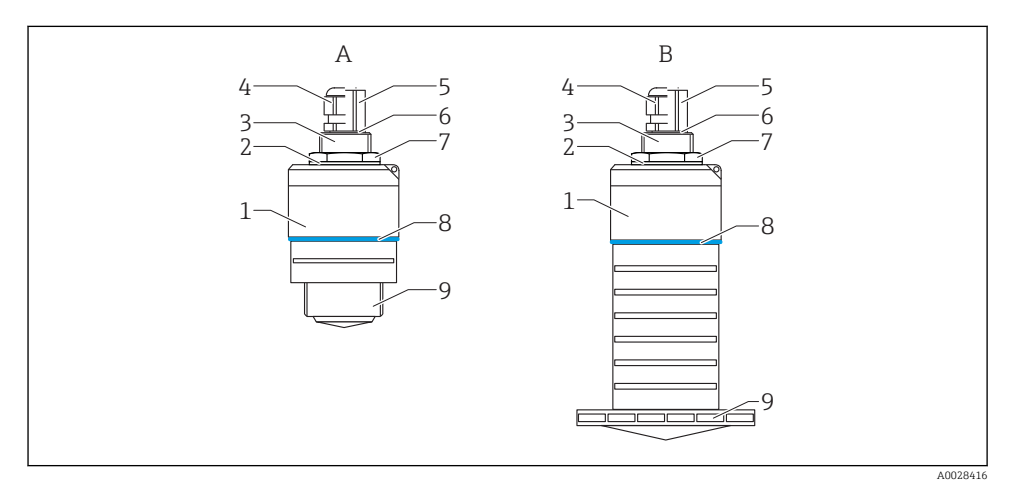

#### 🖻 1 🛛 Diseño del equipo

- A Equipo con antena de 40 mm
- B Equipo con antena de 80 mm
- 1 Cabezal del sensor
- 2 Junta
- 3 Conexión a proceso de la parte posterior
- 4 Prensaestopas
- 5 Adaptador a tubería
- 6 Junta tórica
- 7 Contratuerca
- 8 Diseño de la junta
- 9 Conexión a proceso de la parte frontal

# 4 Recepción de material e identificación del producto

# 4.1 Aceptación de material

Realice las siguientes comprobaciones durante la aceptación de material:

- ¿El código de producto que aparece en el albarán coincide con el que aparece en la pegatina del producto?
- ¿La mercancía presenta daños visibles?
- ¿Los datos de la placa de identificación corresponden a la información del pedido indicada en el documento de entrega?
- En caso necesario (véase placa de identificación): ¿Se han proporcionado las instrucciones de seguridad (XA)?

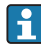

Si no se cumple alguna de estas condiciones, póngase en contacto con la oficina de ventas del fabricante.

# 4.2 Identificación del producto

Dispone de las siguientes opciones para identificar el instrumento de medición:

- Especificaciones de la placa de identificación
- Código del pedido extenso con desglose de las características del equipo en el albarán de entrega
- ► Introduzca el número de serie de las placas de identificación en el *W*@*M Device Viewer* (www.es.endress.com/deviceviewer)
  - ▶ Se mostrará toda la información sobre el equipo de medición y el alcance de la Documentación técnica asociada.
- ► Introduzca el número de serie indicado en la placa de identificación en la Endress+Hauser Operations App o utilice la Endress+Hauser Operations App para escanear el código matricial 2D (código QR) presente en la placa de identificación
  - ▶ Se mostrará toda la información sobre el equipo de medición y el alcance de la Documentación técnica asociada.

# 4.3 Dirección del fabricante

Endress+Hauser SE+Co. KG Hauptstraße 1 79689 Maulburg, Alemania Dirección de la planta de fabricación: consulte la placa de identificación.

## 4.4 Placa de identificación

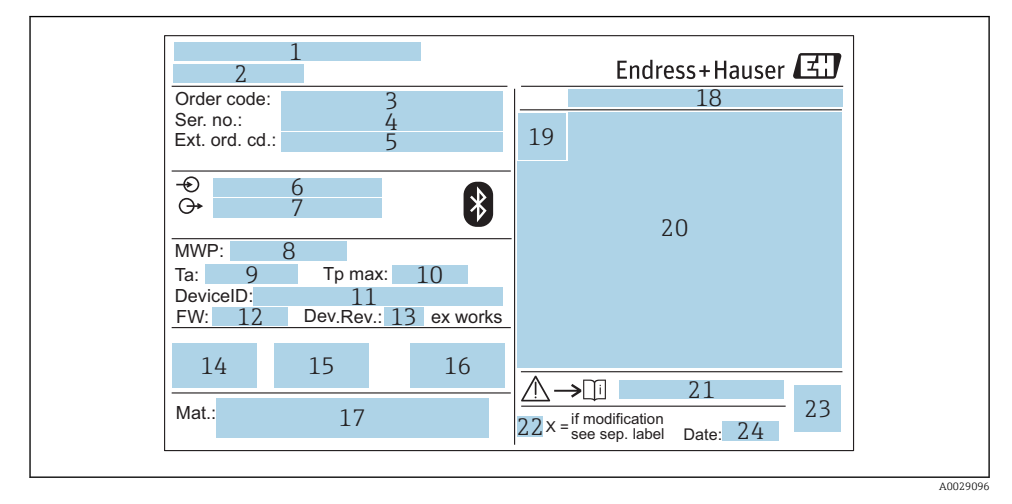

#### Placa de identificación de Micropilot

- 1 Dirección del fabricante
- 2 Nombre del equipo
- 3 Código de producto
- 4 Número de serie (ser. no.)
- 5 Código de producto ampliado (Ext. ord. cd.)
- 6 Tensión de alimentación
- 7 Señales de salida
- 8 Presión de proceso
- 9 Temperatura ambiente permitida (T<sub>a</sub>)
- 10 Temperatura máxima de proceso
- 11 ID del dispositivo
- 12 Versión de firmware (FW)
- 13 Revisión equipo (Dev.Rev.)
- 14 Marca CE
- 15 Información adicional sobre la versión del equipo (certificados, aprobaciones)
- 16 Marca C
- 17 Materiales en contacto con el proceso
- 18 Grado de protección: p. ej., IP, NEMA
- 19 Símbolo de certificados
- 20 Datos relevantes sobre certificados
- 21 Número de documento de las instrucciones de seguridad: p. ej., XA, ZD, ZE

- 22 Marca de modificaciones
- 23 Código 2D matricial (código QR)
- 24 Fecha de fabricación: año-mes

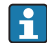

Hasta 33 caracteres del código de producto ampliado están indicados en la placa de identificación. Si el código de producto ampliado contiene caracteres adicionales, no podrán visualizarse.

Sin embargo, el código de producto ampliado completo también puede visualizarse en el menú de configuración del equipo: Parámetro **Código de Equipo Extendido 1 ... 3** 

# 5 Instalación

# 5.1 Condiciones de instalación

#### 5.1.1 Tipos de instalación

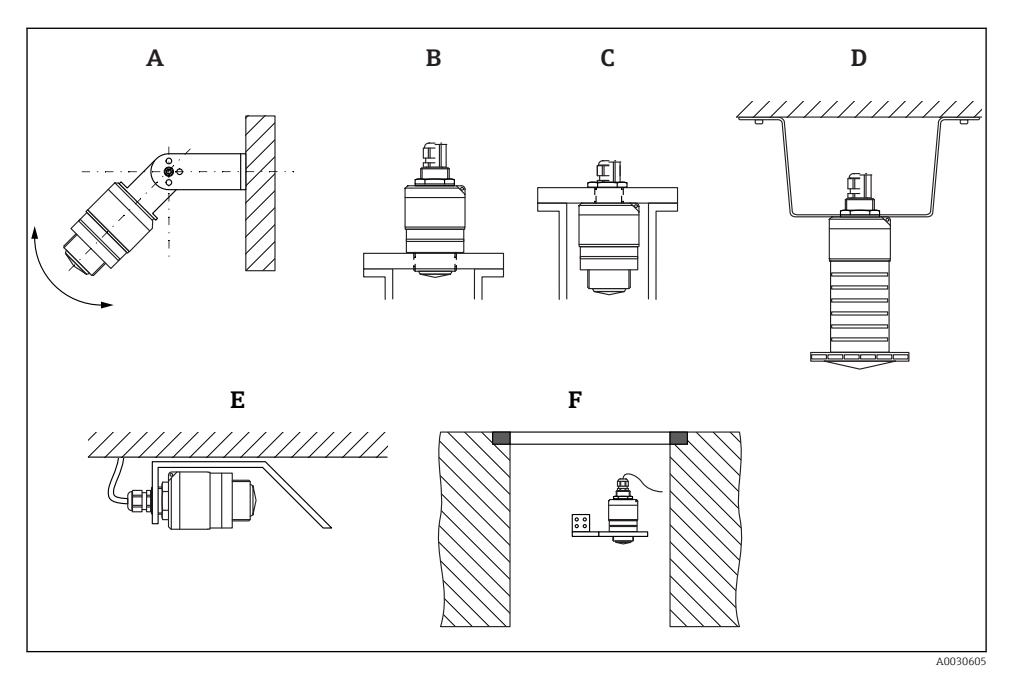

🖻 3 Instalación en pared, techo o tubuladura

- A Montaje en pared o techo, ajustable
- B Montaje en rosca frontal
- C Montaje en rosca posterior
- D Instalación en techo con contratuerca (incluida en el suministro)
- E Instalación horizontal en espacios reducidos (pozo de alcantarillado)
- *F* Montaje en pared de pozo

#### | ¡Atención!

- Los cables de los sensores no están diseñados como cables de sustentación. No se emplean para fines de suspensión.
- Utilice siempre el equipo en una posición vertical en aplicaciones en espacio libre.

#### 5.1.2 Instalación en tubuladura

La antena debe encontrarse por fuera de la tubuladura para realizar mediciones óptimas. El interior de la tubuladura ha de ser liso y no puede contener bordes ni juntas de soldadura. Si es posible, el borde de la tubuladura debería ser redondeado.

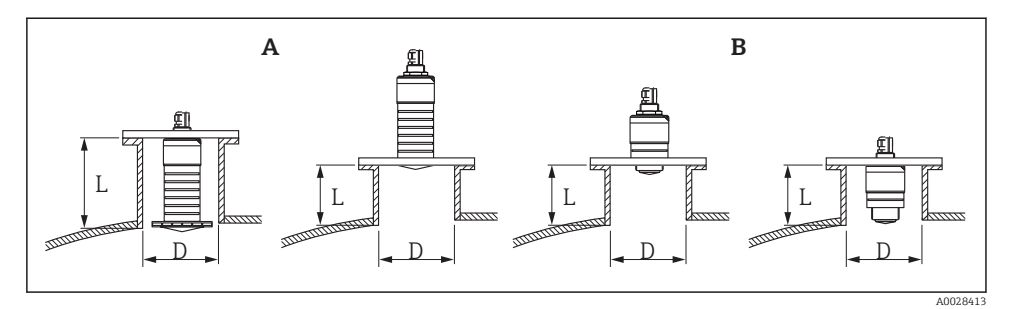

- Instalación en tubuladura
- A Antena de 80 mm (3 in)
- B Antena de 40 mm (1,5 in)

La longitud máxima de la tubuladura L depende del diámetro de la tubuladura D.

Tenga en cuenta los límites para el diámetro y la longitud de la tubuladura.

#### Antena de 80 mm (3 in), instalación dentro de la tubuladura

- D: mín. 120 mm (4,72 in)
- L: máx. 205 mm (8,07 in) + D × 4,5

#### Antena de 80 mm (3 in), instalación fuera de la tubuladura

- D: mín. 80 mm (3 in)
- L: máx. D × 4,5

#### Antena de 40 mm (1,5 in), instalación fuera de la tubuladura

- D: mín. 40 mm (1,5 in)
- L: máx. D × 1,5

#### Antena de 40 mm (1,5 in), instalación dentro de la tubuladura

- D: mín. 80 mm (3 in)
- L: máx. 140 mm (5,5 in) + D × 1,5

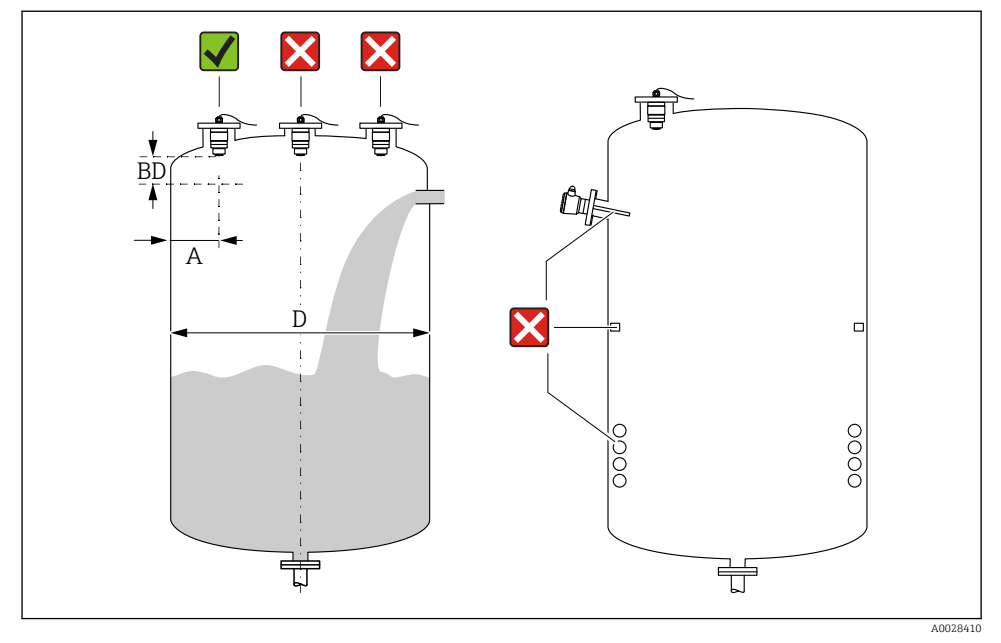

#### 5.1.3 Posición para la instalación en un depósito

E 5 Posición de instalación en un depósito

- Siempre que sea posible, instale el sensor de modo que su extremo inferior quede dentro del depósito.
- Distancia recomendada A pared extremo exterior de la tubuladura: ~ ¼ del diámetro del depósito D. Bajo ninguna circunstancia debe instalarse el equipo a una distancia menor que 15 cm (5,91 in) de la pared del depósito.
- No instale el sensor en el centro del depósito.
- Evite mediciones a través de la cortina de producto.
- Evite equipos como interruptores límite, sensores de temperatura, deflectores, serpentines calefactores, etc.
- No se analizan señales dentro de la Distancia bloqueo (BD). Por esta razón puede utilizarse para eliminar señales interferentes (p. ej. los efectos de la condensación) en las proximidades de la antena.

Se configura de serie un Distancia bloqueo automático de al menos 0,1 m (0,33 ft). No obstante, puede sobrescribirse manualmente (también se permite 0 m (0 ft)). Cálculo automático:

Distancia bloqueo = Calibración vacío - Calibración lleno - 0,2 m (0,656 ft).

Cada vez que se realice una nueva entrada en el Parámetro **Calibración vacío** o Parámetro **Calibración lleno**, se recalcula el Parámetro **Distancia bloqueo** inmediatamente mediante esta fórmula.

Si el resultado del cálculo es un valor < 0,1 m (0,33 ft), se continuará utilizando el Distancia bloqueo de 0,1 m (0,33 ft).

#### 5.1.4 Alineación del equipo para instalación en un depósito

- Alinee la antena perpendicularmente con respecto a la superficie del producto.
- Alinee el terminal con la orejeta hacia la pared del depósito con la mayor precisión posible.

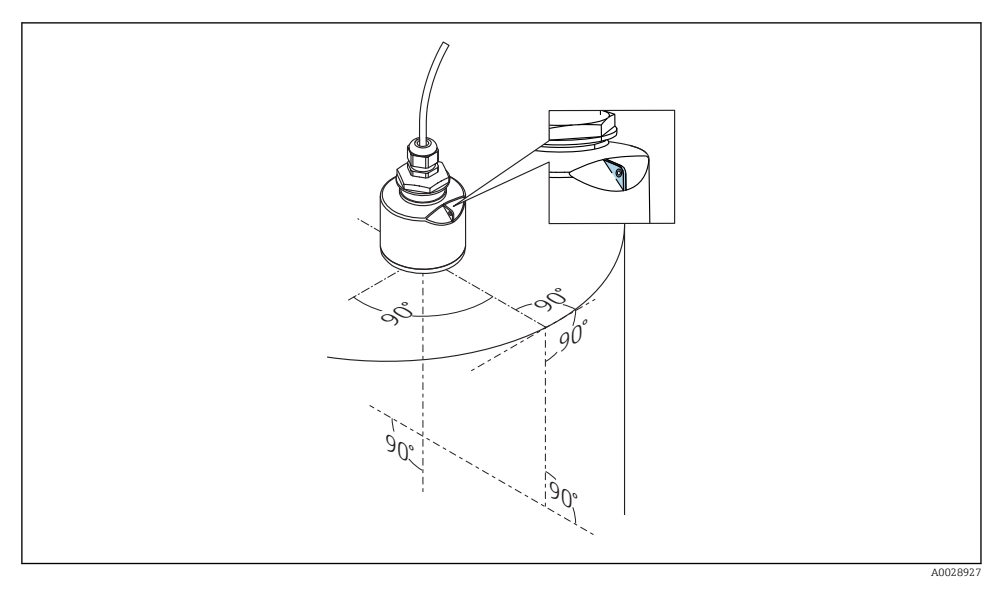

🖻 6 Alineación del equipo para instalación en un depósito

#### 5.1.5 Ángulo de abertura del haz

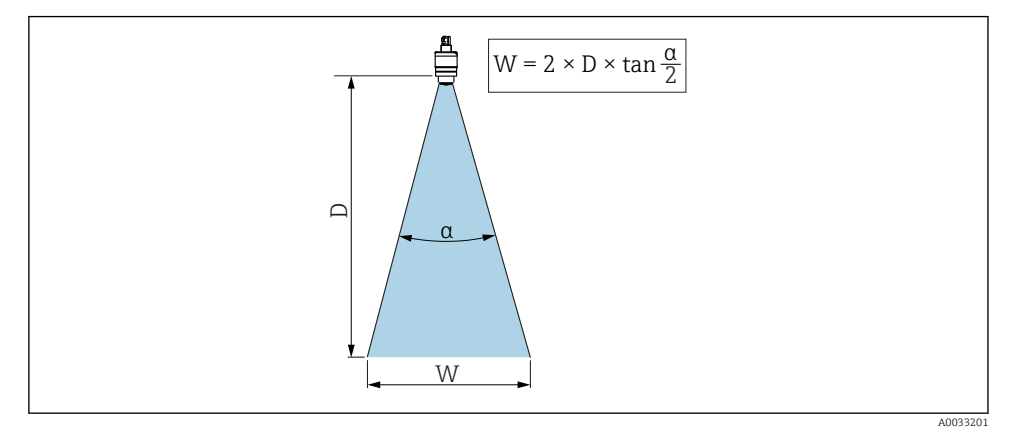

Image: Relación entre el ángulo de abertura del haz a, la distancia D y el diámetro del ancho del haz W

La abertura del haz se define como el ángulo  $\alpha$  en el que la densidad de potencia de las ondas de radar alcanzan la mitad del valor máximo (amplitud 3 dB). Pero se emiten también microondas fuera de esta frontera energética del haz de señal y éstas pueden sufrir reflexiones por elementos interferentes de la instalación.

Diámetro W del haz en función del ángulo de abertura  $\alpha$  y distancia de medición D.

Antena de 40 mm (1,5 in),  $\alpha$  30 ° W = D × 0,54

Antena de 40 mm (1,5 in) con tubo de protección contra desbordes,  $\alpha$  12  $^\circ$  W = D  $\times$  0,21

Antena de 80 mm (3 in) con o sin tubo de protección contra desbordes,  $\alpha$  12  $^\circ$  W =  $D \times 0.21$ 

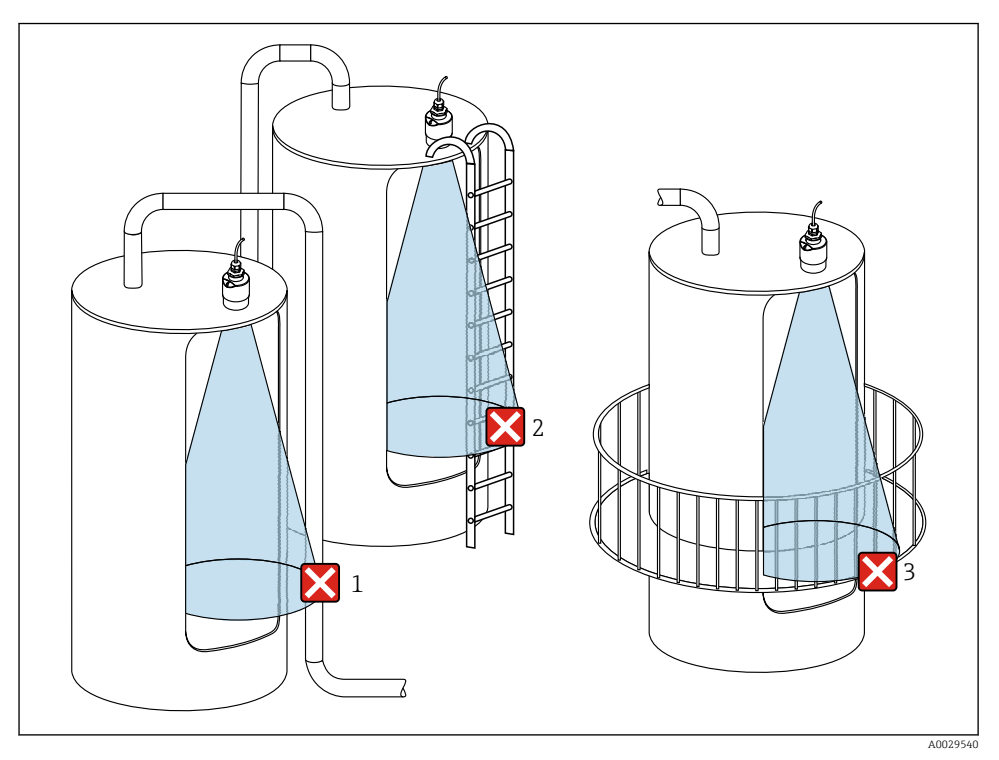

#### 5.1.6 Medición en depósitos de plástico

Medición en depósitos de plástico con una instalación interferente metálica fuera del depósito

- 1 Tubería, tubos
- 2 Escalera
- 3 Rejilla, baranda

Si la pared exterior del depósito es de un material no conductor (p. ej., plástico reforzado con fibra de vidrio [GFR]), las microondas se pueden reflejar en instalaciones externas interferentes fuera del depósito.

Asegúrese de que no haya ninguna instalación interferente fabricada de un material conductivo en el haz de señal (véase la sección de la abertura del haz para obtener información sobre el cálculo del diámetro del ancho del haz).

Para más información, póngase en contacto con el fabricante.

#### 5.1.7 Campana de protección

Si se utiliza a la intemperie, se recomienda el uso de una campana de protección.

La campana de protección puede solicitarse como un accesorio o junto con el equipo a través de la estructura de pedido del producto "Accesorio adjunto".

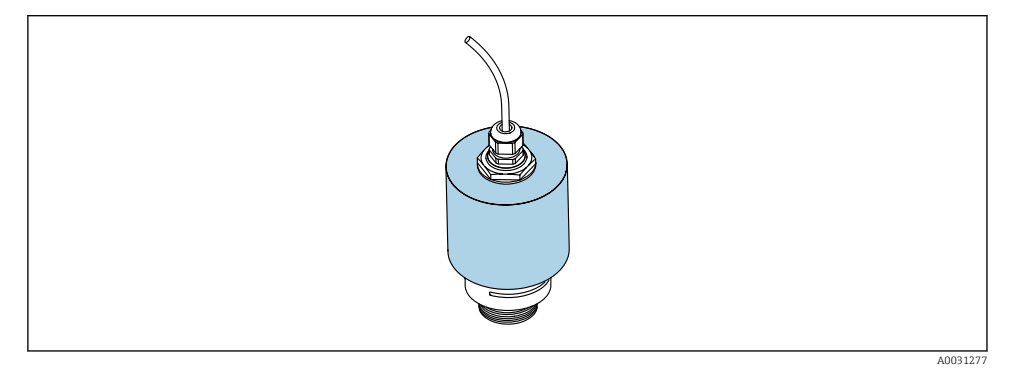

9 Campana de protección, p. ej. con antena de 40 mm (1,5")

El sensor no está completamente cubierto por la campana de protección.

#### 5.1.8 Uso del tubo de protección contra desbordes

El tubo de protección contra desbordes garantiza que el sensor mida el nivel máximo incluso cuando está completamente inundado.

En instalaciones al aire libre y/o en aplicaciones donde existe riesgo de inundación, debe utilizarse el tubo de protección contra desbordes.

El tubo de protección contra desbordes puede solicitarse como un accesorio o junto con el equipo a través de la estructura de pedido del producto "Accesorio adjunto".

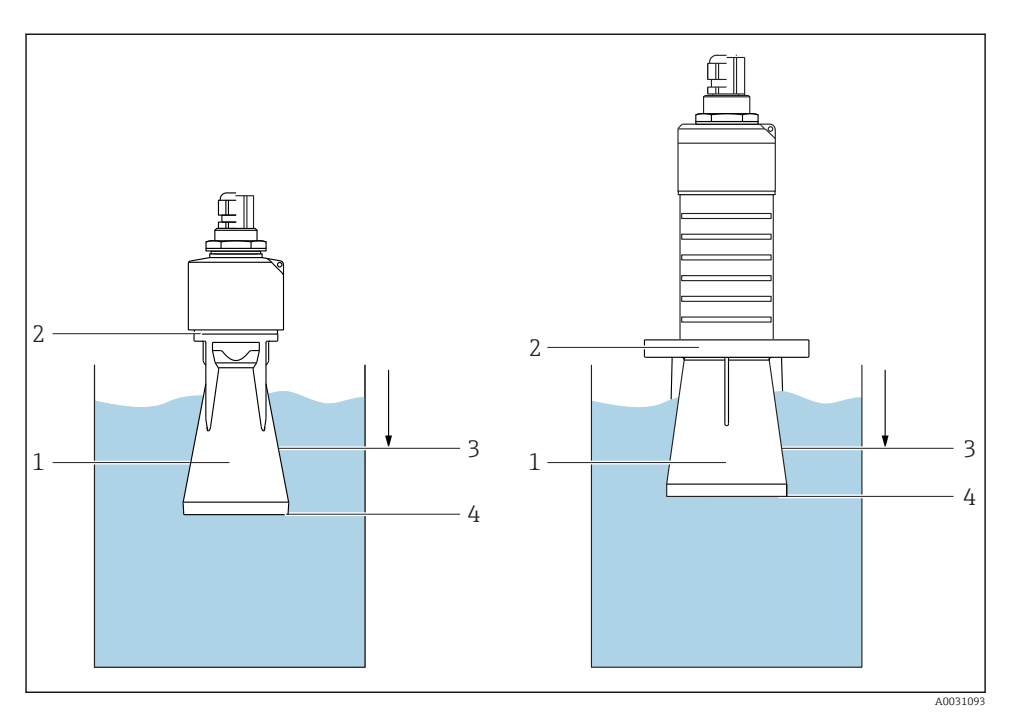

🖻 10 Función del tubo de protección contra desbordes

- 1 Bolsa de aire
- 2 Junta tórica (EPDM)
- 3 Distancia bloqueo
- 4 Nivel máx.

El tubo se enrosca directamente dentro del sensor y sella el sistema herméticamente mediante una junta tórica. En caso de inundación, la bolsa de aire que se formó en el tubo garantiza la medición del nivel máximo al final del tubo. Puesto que el Distancia bloqueo está dentro del tubo, no se analizan múltiples ecos.

#### Parámetros de configuración para el tubo de protección contra desbordes

# Configuración de la distancia de bloqueo al utilizar el tubo de protección contra desbordes

- ▶ Navegar a: Menú principal → Ajuste → Ajuste avanzado → Distancia bloqueo
  - └ Introducir 100 mm (4 in).

# Realice un mapeado después de que haya instalado el tubo de protección contra desbordes y haya configurado la distancia de bloqueo

- 1. Navegar a: Ajuste → Confirmación distancia
  - └ Compare la distancia mostrada con el valor real para comenzar el registro de un mapa de ecos interferentes.
- 2. Navegar a: Ajuste  $\rightarrow$  Final de mapeado
  - 🕒 Este parámetro especifica hasta qué distancia ha de registrarse el nuevo mapa.
- 3. Navegar a: Ajuste  $\rightarrow$  Mapeado actual
  - Muestra la distancia a partir de la cual se ha registrado ya la distancia de mapeado.

#### 5.1.9 Instalación con soporte de montaje, ajustable

El soporte de montaje puede solicitarse como un accesorio o junto con el equipo a través de la estructura de pedido del producto "Accesorio adjunto".

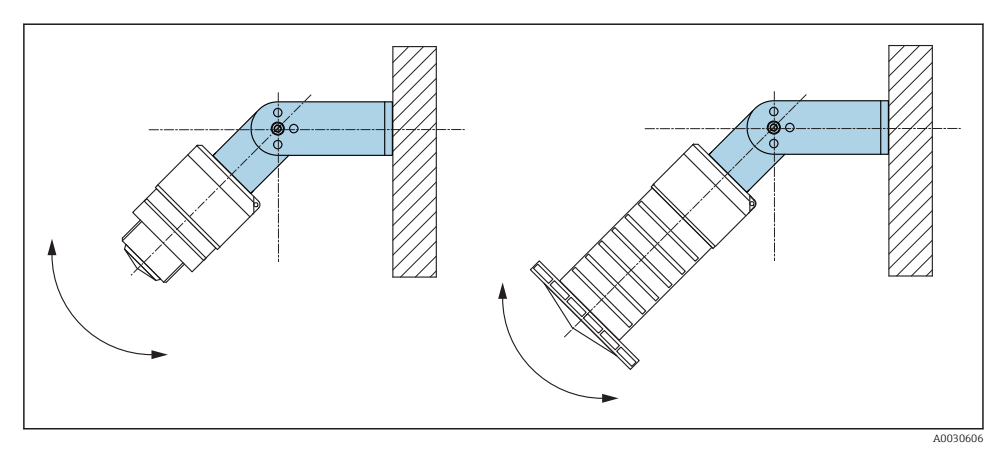

🖻 11 Instalación con soporte de montaje, ajustable

- Instalación en pared o techo si es posible.
- Utilizando el soporte de montaje, posicione la antena perpendicularmente a la superficie del producto.

#### AVISO

#### **No existe conexión conductora entre el soporte de montaje y la caja del transmisor.** Posibles cargas electrostáticas.

► Integre el soporte de montaje en el sistema local de compensación de potencial.

#### 5.1.10 Instalación del soporte voladizo, con pivote

El soporte voladizo, la placa de montaje en pared y la base de montaje están disponibles como accesorios.

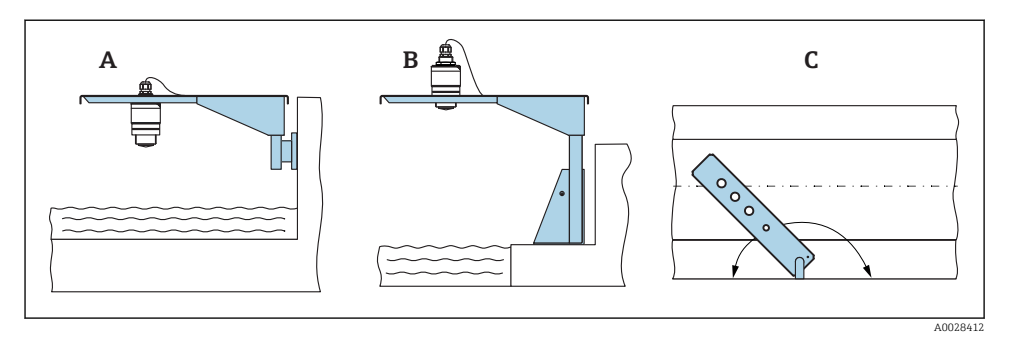

- 🖻 12 Instalación del soporte voladizo, con pivote
- A Soporte voladizo con placa de montaje en pared
- *B* Soporte voladizo con base de montaje
- C El soporte voladizo puede girarse (p. ej. para posicionar el equipo sobre el centro mismo del canal abierto)

#### 5.1.11 Instalación del soporte para montaje en pared en pozos de alcantarillado

El soporte para montaje horizontal en pozos de alcantarillado está disponible como accesorio.

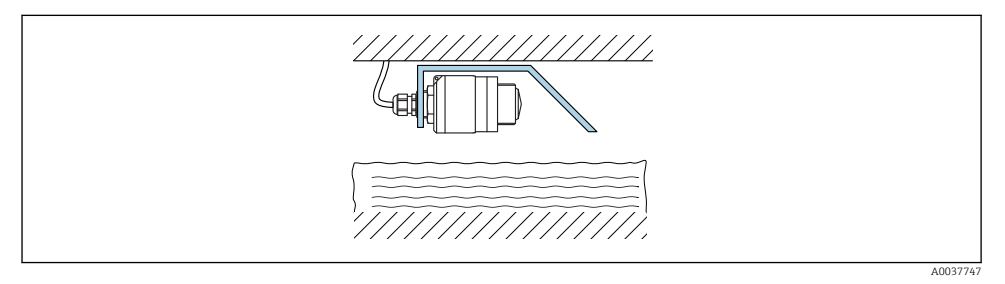

🖻 13 Instalación del soporte para montaje en pared en pozos de alcantarillado

#### 5.1.12 Montaje en un eje

El soporte de montaje pivotado también está disponible como accesorio.

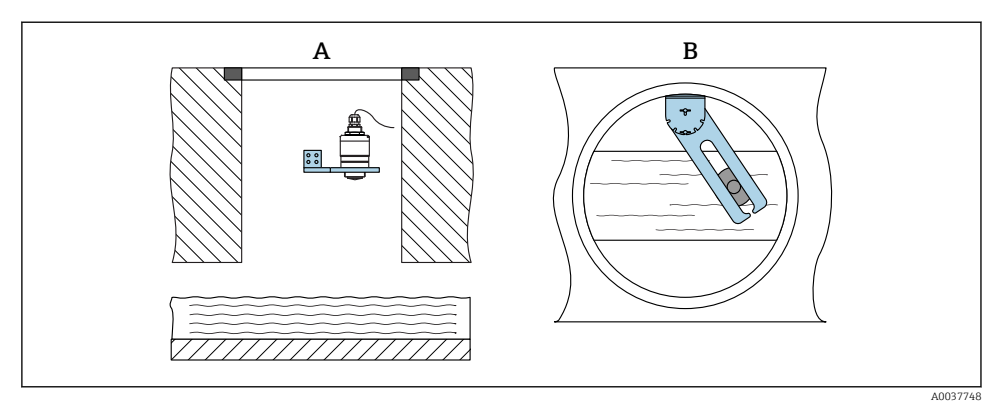

14 Montaje en un eje, pivotable y ajustable

A Brazo con placa de montaje en pared

B Brazo pivotable y ajustable (p. ej. para alinear el equipo con el centro de un canal)

## 5.2 Verificación tras la instalación

Le quipo o el cable permanecen sin daños (inspección visual)?

- 🗆 ¿El equipo se encuentra protegido contra la humedad y la radiación solar directa?
- □ ¿El equipo está bien fijado?

# 6 Conexión eléctrica

# 6.1 Asignación de cables

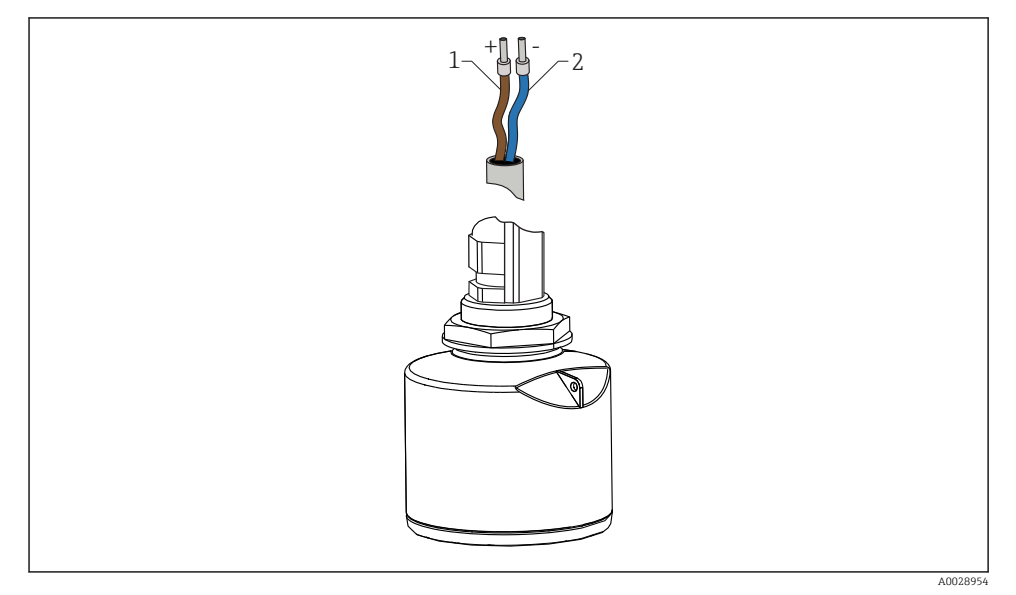

🖻 15 Asignación de cables

- 1 Positivo, cable marrón
- 2 Negativo, cable azul

# 6.2 Tensión de alimentación

10,5 ... 30 V<sub>DC</sub>

Se requiere una fuente externa de alimentación.

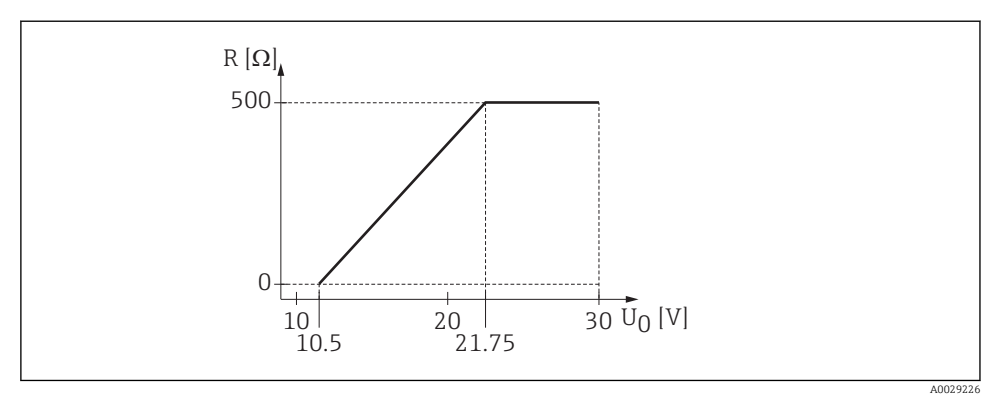

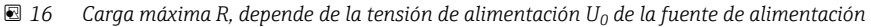

#### Funcionamiento de la batería

La comunicación por tecnología inalámbrica *Bluetooth®* del sensor puede deshabilitarse para prolongar la vida operativa de la batería.

#### Igualación de potencial

No hay que tomar medidas especiales de igualación de potencial.

Se pueden pedir diferentes unidades de alimentación como accesorio a Endress+Hauser.

#### 6.3 Conexión del equipo

#### 6.3.1 Diagrama de bloques de funciones de equipo HART 4 ... 20 mA

Conexión del equipo con comunicación HART, fuente de alimentación e indicador 4 ... 20 mA

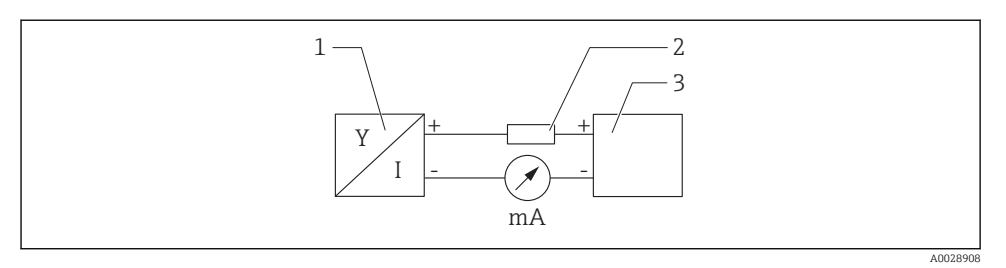

I7 Diagrama de bloques de funciones de equipo para conexión HART

- 1 Equipos con comunicación HART
- 2 Resistor HART
- 3 Fuente de alimentación

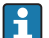

La resistencia para comunicaciones HART del 250  $\Omega$  en la línea de señales es siempre necesaria en el caso de una fuente de alimentación de baja impedancia.

#### Se debe tener en consideración la siguiente caída de tensión:

Máx. 6 V para la resistencia para comunicaciones 250  $\Omega$ 

## 6.4 Conexión con RIA15

Las opciones de conexión FMR20 con el indicador RIA15 (es posible solicitarlo conjuntamente con el equipo) se describen en el manual de instrucciones BA01578F.

## 6.5 Verificación tras la conexión

□ ¿El equipo o el cable permanecen sin daños (inspección visual)?

□ ¿Los cables están debidamente protegidos contra tirones?

□ ¿Se han colocado y apretado bien todos los prensaestopas?

□ ¿La tensión de la fuente de alimentación se corresponde con las especificaciones de la placa de identificación?

□ Sin inversión de la polaridad, ¿la asignación de terminales es correcta?

□ ¿Se ha tenido en cuenta la caída de tensión entre el indicador de procesos y la resistencia para comunicaciones?

# 7 Operatividad

## 7.1 Concepto operativo

- 4 ... 20 mA, HART
- Menú guiado con resúmenes explicativos de las funciones de los distintos parámetros en el software de configuración
- SmartBlue (app) mediante tecnología Bluetooth® inalámbrica

## 7.2 Funcionamiento mediante tecnología inalámbrica Bluetooth®

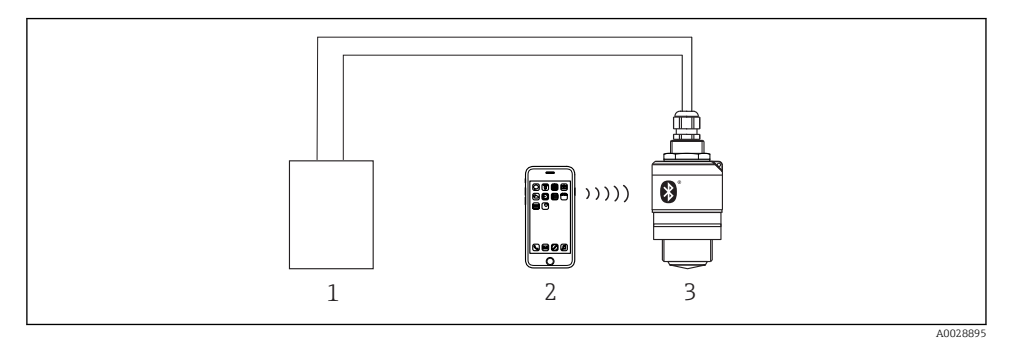

I8 Permite configuración remota mediante Bluetooth<sup>®</sup>

- 1 Fuente de alimentación del transmisor
- 2 Smartphone/tableta con SmartBlue (app)
- 3 Transmisor con tecnología Bluetooth®

# 7.3 Mediante protocolo HART

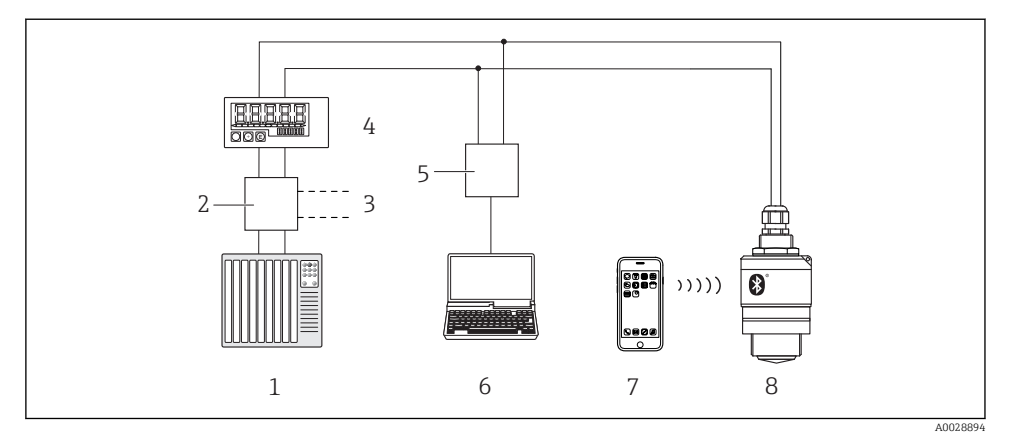

I9 Opciones para la configuración a distancia mediante protocolo HART

- *1 PLC (controlador lógico programable)*
- 2 Fuente de alimentación del transmisor, p. ej., la RN221N (con resistencia para comunicaciones)
- 3 Conexiones para el equipo Commubox FXA195
- 4 Indicador de procesos RIA15 alimentado por lazo
- 5 Commubox FXA195 (USB)
- 6 Ordenador con software de configuración (FieldCare, DeviceCare)
- 7 Smartphone/tableta con SmartBlue (app)
- 8 Transmisor con tecnología Bluetooth®

# 8 Integración en sistema mediante protocolo HART

# 8.1 Visión general de los archivos descriptores de dispositivos

**ID del fabricante** 17 (0x11)

**ID del tipo de equipo** 44 (0x112c)

**Especificaciones HART** 7.0

# 8.2 Variables medidas mediante protocolo HART

Los siguientes valores medidos pueden asignarse a variables HART:

Variable primaria (PV) Nivel linealizado (PV)

Variable secundaria (SV) Distancia (SV)

Variable terciaria (TV) Amplitud relativa de ecos (TV)

**Variable cuaternaria (QV)** Temperatura (QV)

# 9 Puesta en marcha y operación

Realice la comprobación tras la instalación y la comprobación tras la conexión antes de la puesta en marcha.

# 9.1 Puesta en marcha mediante SmartBlue (app)

#### 9.1.1 Requisitos del dispositivo

La puesta en marcha mediante SmartBlue solo es posible si el equipo incorpora un módulo Bluetooth (módulo Bluetooth instalado en la fábrica antes de la entrega o retroadaptado).

#### 9.1.2 Requisitos del sistema SmartBlue

#### Requisitos del sistema SmartBlue

SmartBlue está disponible como una descarga desde Google Play Store para dispositivos Android y desde iTunes Store para dispositivos iOS.

- Dispositivos con iOS: iPhone 4S o superior a partir de iOS 9; iPad2 o superior a partir de iOS 9; iPod Touch 5.ª generación o superior a partir de iOS 9
- Dispositivos con Android: Desde Android 4.4 KitKat y Bluetooth<sup>®</sup> 4.0

#### 9.1.3 SmartBlue App

1. Escanee el código QR o escriba "SmartBlue" en el campo de búsqueda de la App Store.

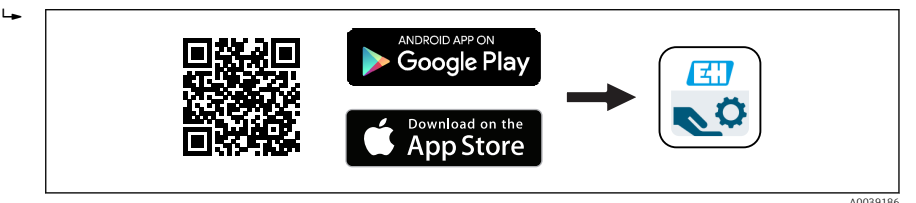

🖻 20 Enlace de descarga

- 2. Inicie SmartBlue.
- 3. Seleccione el equipo en la lista en directo que se muestra.
- 4. Introduzca los datos de inicio de sesión:
  - Nombre de usuario: admin Contraseña: número de serie del equipo
- 5. Para obtener más información toque los iconos.

Cambie la contraseña después de iniciar sesión por primera vez.

#### 9.1.4 Visualización de la curva envolvente en SmartBlue

Las curvas envolventes se pueden visualizar y guardar en SmartBlue.

#### Además de la curva envolvente, se muestran los siguientes valores:

- D = distancia
- L = nivel
- A = amplitud absoluta
- La sección mostrada (función de zoom) se quarda con capturas de pantalla
- En el caso de las secuencias de vídeo, sin la función de zoom se guarda todo el área en todo momento

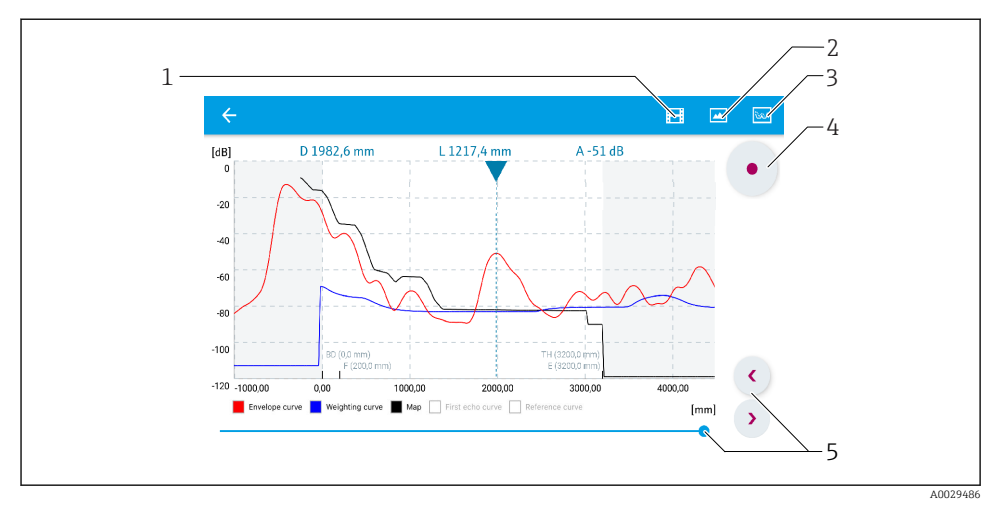

🖻 21 Visualización de la curva envolvente (muestra) en SmartBlue para Android

- 1 Grabar vídeo
- 2 Crear captura de pantalla
- 3 Mostrar menú de mapeado
- 4 Iniciar/parar grabación de vídeo
- 5 Mover el tiempo en el eje del tiempo

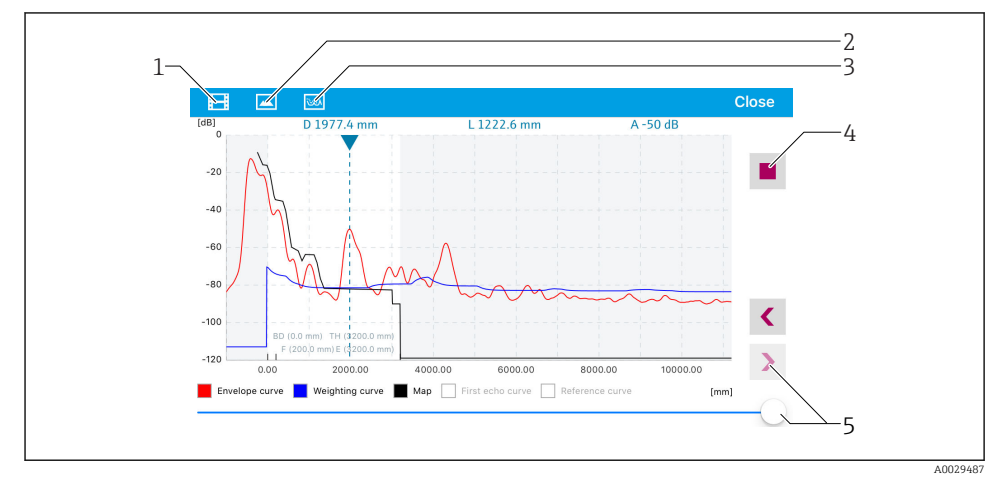

🖻 22 Visualización de la curva envolvente (muestra) en SmartBlue para iOS

- 1 Grabar vídeo
- 2 Crear captura de pantalla
- 3 Mostrar menú de mapeado
- 4 Iniciar/parar grabación de vídeo
- 5 Mover el tiempo en el eje del tiempo

## 9.2 Configurar la medición de nivel mediante el software de configuración

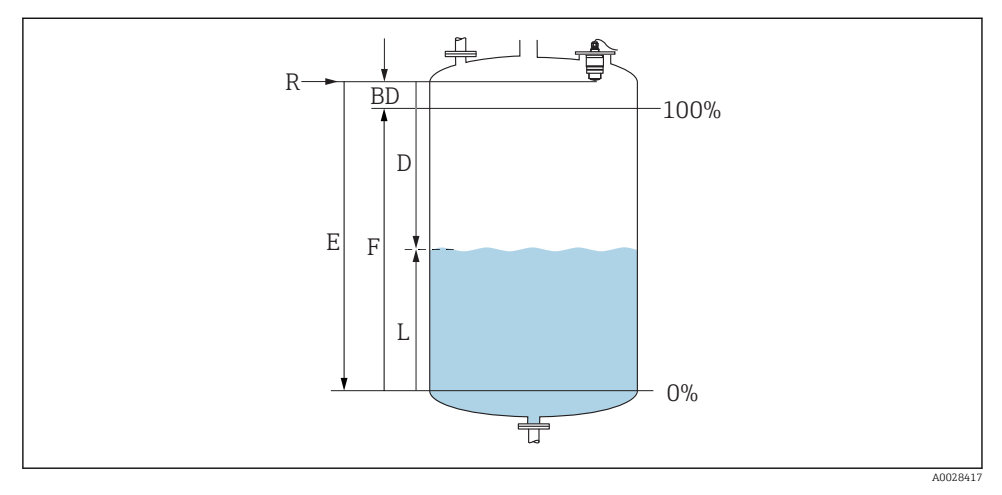

23 Parámetros de configuración para la medición de nivel en líquidos

- R Punto de referencia de las mediciones
- D Distancia
- L Nivel
- E Calibración vacío (= punto cero)
- F Calibración lleno (= span)
- BD Distancia bloqueo

#### 9.2.1 Mediante SmartBlue

- 1. Navegar a: Ajuste  $\rightarrow$  Unidad de longitud
  - ← Seleccione una unidad de longitud para el cálculo de la distancia
- 2. Navegar a: Ajuste  $\rightarrow$  Calibración vacío
  - └ Especifique la distancia de vacío E (distancia entre el punto de referencia R y el nivel mínimo)
- 3. Navegar a: Ajuste → Calibración lleno
  - 🕒 Especifique la distancia de lleno F (span: nivel máx. nivel mín.)
- 4. Navegar a: Ajuste  $\rightarrow$  Distancia
  - └ Muestra la distancia D medida actualmente entre el punto de referencia (borde inferior de la brida / última rosca de sensor) y el nivel
- 5. Navegar a: Ajuste  $\rightarrow$  Confirmación distancia
  - └ Compare la distancia mostrada con el valor real para comenzar el registro de un mapa de ecos interferentes

- 6. Navegar a: Ajuste  $\rightarrow$  Final de mapeado
  - 🕒 Este parámetro especifica hasta qué distancia ha de registrarse el nuevo mapa
- 7. Navegar a: Ajuste  $\rightarrow$  Mapeado actual
  - 🛏 Muestra la distancia a partir de la cual se ha registrado ya la distancia de mapeado
- 8. Ajuste → Confirmación distancia
- 9. Navegar a: Ajuste  $\rightarrow$  Nivel
  - 🛏 Muestra el nivel L medido
- **10.** Navegar a: Ajuste  $\rightarrow$  Calidad de señal
  - 🛏 Muestra la calidad de la señal del eco de nivel analizado

## 9.3 Configuración de la medición de caudal

El procedimiento para configurar la medición de caudal se describe en el manual de instrucciones del equipo correspondiente.

# 10 Diagnóstico y localización y resolución de fallos

| 10.1 | Errores | generales |
|------|---------|-----------|
|      |         |           |

| Error                                   | Causa posible                                                                                     | Solución                                                                                                    |  |
|-----------------------------------------|---------------------------------------------------------------------------------------------------|----------------------------------------------------------------------------------------------------|--|
| El equipo no responde                   | La tensión de alimentación no<br>concuerda con la especificación en la<br>placa de identificación | Aplique la tensión correcta                                                                                                    |  |
|                                         | La polaridad de la fuente de<br>alimentación no es la correcta                                    | Cambie la polaridad                                                                                                    |  |
|                                         | Los cables no están bien conectados<br>con los terminales                                         | Asegure el contacto eléctrico entre cable y terminal                                                                                                    |  |
| Las comunicaciones HART no<br>funcionan | No se ha instalado ninguna resistencia<br>para comunicaciones o esta está mal<br>instalada        | Instale la resistencia para comunicaciones (250 $\Omega$ ) correctamente                                                                                      |  |
|                                         | Commubox se ha conectado<br>incorrectamente                                                       | Conecte el equipo Commubox correctamente                                                                                                    |  |
|                                         | La resistencia para comunicaciones<br>del equipo Commubox está activada o<br>desactivada          | Compruebe la resistencia para comunicaciones<br>y las conexiones<br>Pueden consultarse los detalles en la<br>documentación de información técnica<br>TIO0404F |  |
| El equipo no mide<br>correctamente      | Error de configuración                                                                            | <ul> <li>Compruebe y corrija la configuración de<br/>parámetros</li> <li>Lleve a cabo un mapeado</li> </ul>                                                   |  |

| Error                                                                                               | Causa posible                                                     | Solución                                                                                                    |  |
|----------------------------------------------------------------------------------------------------|-------------------------------------------------------------------|----------------------------------------------------------------------------------------------------|--|
| Valores visualizados no<br>plausibles (linealización)                                               | SmartBlue y FieldCare/DeviceCare<br>están activos simultáneamente | Cierre la sesión FieldCare/DeviceCare y<br>desconecte<br>o<br>Cierre sesión en SmartBlue y desconecte (la<br>conexión a través de SmartBlue tiene<br>prioridad)                          |  |
| Valor de salida linealizado no<br>plausible                                                         | Error de linealización                                            | SmartBlue: Compruebe la tabla de<br>linealización<br>FieldCare/DeviceCare: Compruebe la tabla de<br>linealización<br>Compruebe la selección de depósito en el<br>módulo de linealización |  |
| El indicador RIA15 no<br>muestra nada                                                               | La polaridad de la fuente de<br>alimentación no es la correcta    | Cambie la polaridad                                                                                                    |  |
|                                                                                                    | Los cables no están bien conectados<br>con los terminales         | Asegure el contacto eléctrico entre cable y terminal                                                                                                    |  |
|                                                                                                    | El indicador RIA15 es defectuoso                                  | Cambie el indicador RIA15                                                                                                    |  |
| La secuencia de inicio de Tensión de alimentación demasiado<br>RIA15 se continúa baja<br>ejecutando |                                                                   | <ul><li>Aumente la tensión de alimentación</li><li>Desactive la retroiluminación</li></ul>                                                                                               |  |

# 10.2 Error - Funcionamiento de SmartBlue

| Error                                                                                                    | Causa posible                                                           | Solución                                                                                                    |
|----------------------------------------------------------------------------------------------------|-------------------------------------------------------------------------|----------------------------------------------------------------------------------------------------|
| El equipo no está visible                                                                                       | No hay conexión por<br>Bluetooth                                        | Active la función de Bluetooth en un smartphone o una tableta                                                                                                    |
| en la lista actualizada                                                                                         |                                                                         | Función de Bluetooth del sensor desactivada, realice la secuencia de recuperación                                                                                                    |
| El equipo no está visible<br>en la lista actualizada                                                            | El equipo ya está<br>conectado con otro<br>smartphone u otra<br>tableta | Solo se establece <b>una</b> conexión punto a punto entre un sensor y un<br>smartphone o una tableta                                                                                           |
| El equipo está visible en<br>la lista actualizada pero                                                          | Dispositivo terminal<br>Android                                         | ¿Se permite la función de ubicación para la app?, ¿fue aprobada la primera vez?                                                                                                    |
| no se puede acceder al<br>mismo mediante<br>SmartBlue                                                           |                                                                         | La función GPS o de posicionamiento debe estar activada para<br>ciertas versiones de Android junto con Bluetooth                                                                               |
|                                                                                                    |                                                                         | Active GPS - cierre la app completamente y reinicie - active la función de posicionamiento para la app                                                                                         |
| El equipo está visible en<br>la lista actualizada pero<br>no se puede acceder al<br>mismo mediante<br>SmartBlue | Dispositivo terminal<br>Apple                                           | Inicie sesión normalmente<br>Introduzca el nombre de usuario "admin"<br>Introduzca una contraseña inicial (número de serie del equipo)<br>prestando atención al uso de mayúsculas y minúsculas |

| Error                                                       | Causa posible                                               | Solución                                                                                                    |
|-------------------------------------------------------------|-------------------------------------------------------------|----------------------------------------------------------------------------------------------------|
| No es posible iniciar<br>sesión a través de<br>SmartBlue    | El equipo se pondrá<br>en funcionamiento<br>por primera vez | Introduzca una contraseña inicial (número de serie del equipo) y<br>cámbiela. Preste atención al uso de mayúsculas y minúsculas cuando<br>introduzca el número de serie.                                                                                                    |
| No se puede manejar el<br>equipo a través de<br>SmartBlue   | Contraseña<br>introducida<br>incorrecta                     | Introduzca la contraseña correcta                                                                                                    |
| No se puede manejar el<br>equipo a través de<br>SmartBlue   | He olvidado la<br>contraseña                                | Póngase en contacto con el personal de servicios de Endress+Hauser                                                                                                    |
| No se puede manejar el<br>equipo a través de<br>SmartBlue   | La temperatura del<br>sensor es demasiado<br>alta           | Si la temperatura ambiente causa una temperatura del sensor<br>elevada de >60 °C (140 °F), la comunicación Bluetooth puede<br>desactivarse.<br>Apantalle el equipo, aíslelo y refrigérelo si resulta necesario.                                                                                                    |
| La etiqueta (TAG) en<br>SmartBlue y en HART no<br>coinciden | Acerca del sistema                                          | El identificador de equipo ID (TAG) [ID (etiqueta)] se transmite a la<br>Live List por Bluetooth <sup>®</sup> para facilitar la identificación del equipo. La<br>etiqueta (TAG) se abrevia por el medio porque la etiqueta HART<br>puede tener una longitud de hasta 32 caracteres, pero Bluetooth <sup>®</sup><br>solo puede manejar nombres de equipo de 29 caracteres:<br>p. ej.: "FMR20N12345678901234567890123456" se convierte en<br>"FMR20N12345678~567890123456" |

## 10.3 Evento de diagnóstico en el software de configuración

Si ha ocurrido un evento de diagnóstico en el equipo, aparece, en la zona superior izquierda del campo para estado del software de configuración, la señal de estado junto con el símbolo de evento de nivel conforme a NAMUR NE 107:

- Fallo (F)
- Control de funcionamiento (C)
- Fuera de la especificación (S)
- Requiere mantenimiento (M)

#### Visualización de medidas correctivas

- ▶ Navegue a Menú Diagnóstico
  - └→ En el Parámetro Diagnóstico actual, el evento de diagnóstico aparece indicado mediante el texto correspondiente

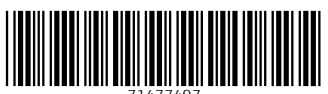

71477497

# www.addresses.endress.com

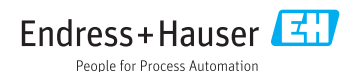